# <u>o</u>sirio

# Preppers Checklist (ita)

# Quansheng UV-K5 - Manuale del Firmware IJV

La radio Quansheng UV-K5, K5(8), K6 e k5-plus hanno la possibilità di essere aggiornate con un firmware non-ufficiale. Per ciò quel che farete con la vostra radio, ne va della vostra responsabilità.

Questi aggiornamenti sono sostanziali al punto che c'è stato il bisogno di riscrivere il manuale, tanto il menù e le funzioni sono diverse.

Ricordiamo che l'utilizzo di questa radio necessita il possesso della patente radioamatore.

Aggiornato al 30-11-2023

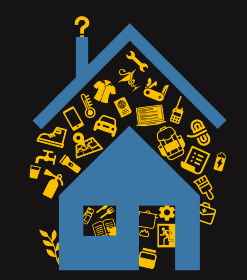

#### <u>Sezioni</u>

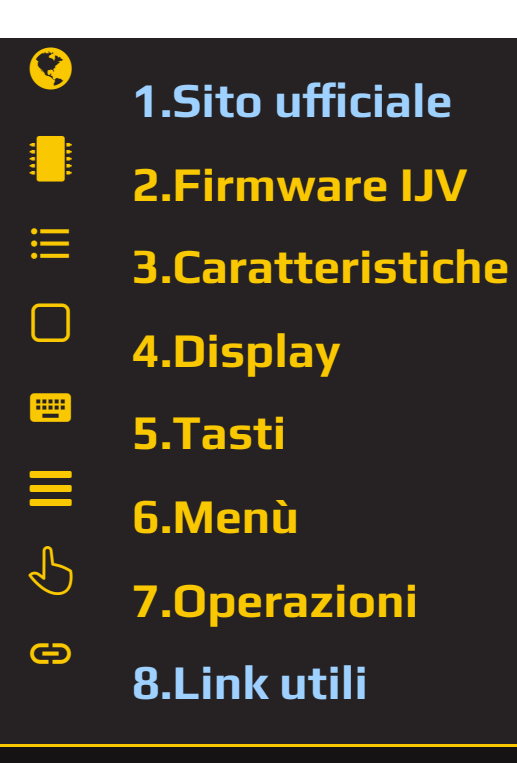

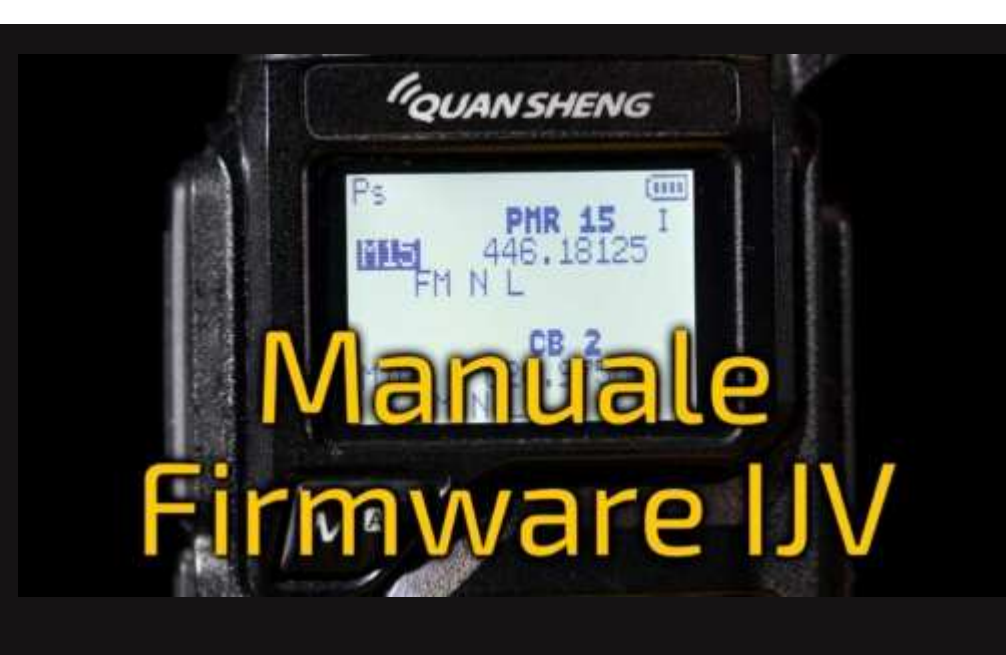

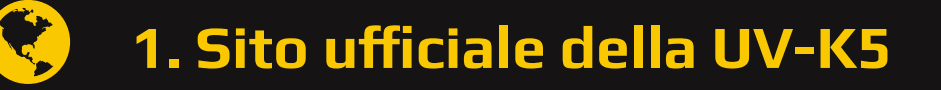

Cliccando sul nome del modello troverete le pagine ufficiali Quansheng delle radio <u>UV-K5</u> ; <u>UV-K5(8).</u> Nella parte finale, è presente nella sezione "**Downloads**" il manuale e l'ultimo firmware ufficiale. Sennò scaricatelo direttamente qui:

- $\leftarrow$  Link diretto per la UV-K5  $\rightarrow$ <u>k5\_Firmware\_v2.01.31\_publish</u>.
- ← Link diretto per la UV-K5(8)  $\rightarrow$  <u>k6\_Firmware\_v3.00.15.bin</u>.
- 👉 <u>Manuale in italiano</u>.

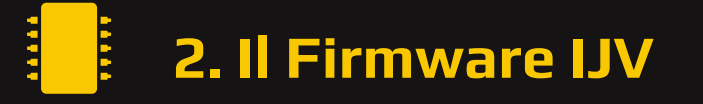

Basato sul firmware di 1of11, IU0IJV porta questa radio ad un livello superiore !

#### 2.1 Scaricare il Firmware-IJV

- Cliccare sul bottone per scaricare il file .bin in una cartella.
- Se qualora ci fosse un problema con questo firmware, è sempre possibile ricaricare quello ufficiale e la radio torna esattamente come era prima.

↓ FIRMWARE\_IJV\_V2.2

#### 2.2 k5prog-win

- Per caricare il firmware nella radio hai bisogno del programma k5prog.
- + Questo programma ti permette di salvare i dati di Configurazione e Calibrazione registrati nella EEPROM. Infatti, è

└ K5PROG-WIN\_V 1.26

| <ul> <li>vivamente consigliato di farlo.</li> <li>Capita che l'ultima versione dia problemi, tenta dunque con una</li> </ul> | . ↓ K5         | PROG-W | /IN_V1 | .27      |
|----------------------------------------------------------------------------------------------------|----------------|--------|--------|----------|
| versione precedente.                                                                                                    |                |        |        |          |
| • Link del <u>sito Github</u> .                                                                                              |                |        |        |          |
|                                                                                                    |                |        |        |          |
|                                                                                                    |                |        |        |          |
| 😰 k5prog-win v0.1.26                                                                                                    |                | -      |        | ×        |
| Serial port COM3 Serial speed 38400 - k5/k6                                                                                  | Clear          |        |        |          |
| Read Configuration         Write Configuration         Read Calibration         Write Calibration                            | Write Firmware | ]      |        |          |
| 'COM3' opened at 38400 Baud                                                                                                  |                |        |        | ^        |
| Eetching radio details                                                                                                    |                |        |        |          |
|                                                                                                    |                |        |        |          |
| listening for firmware update mode packet                                                                                    |                |        |        |          |
| sending k5_hello                                                                                                    |                |        |        | <u> </u> |
| lundi 20 nov. 2023 15:11:08                                                                                                  |                |        |        |          |

## 2.3 Salvaguardia Calibrazione e Configurazione originale.

- Come detto più su, è importante salvaguardare i files originali di Calibrazione e Configurazione, si fa in questo modo:
  - → Avvia normalmente la radio (user mode), collega il cavo dal
  - computer alla radio, avvia k5prog-win. Tramite i bottoni: "Read

Configuration" e "Read Calibration", salva in una tua cartella quei due files.

- Se hai bisogno di riportare la radio come di origine, non ti basta rimettere il firmware originale, dovrai anche caricare i files "my\_calibration" e "my\_config" originali:
  - → con il programma k5prog-win tramite i bottoni "Write Configuration" e "Write Calibration".

Questi files includono un centinaio di parametri come le 3 potenze di trasmissione, squelch, RF Gain, messaggio di avvio, 200 canali, VFO, ecc... E sono registrati su di una memoria esterna EEPROM.

A Questi files sono diversi da radio a radio, non è sicuro che quelli di un altra siano compatibili con la tua. La calibrazione viene regolata in fabbrica per ogni singola radio.

### 2.4 Portable Radio Updater

- Puoi anche caricare il firmware con il programma ufficiale della Quansheng.
- A Difetto: non ti permette di salvare dalla EEPROM ne Configurazione ne Calibrazione.
- Scarica il programma **Portable Radio Updater** dal sito della <u>Quansheng</u> o clicca direttamente sul bottone.

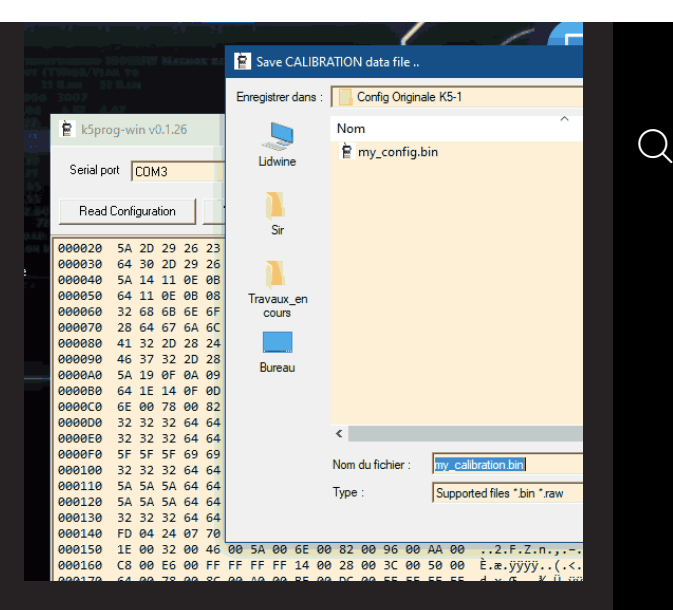

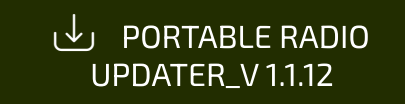

#### 2.5 Caricare il Firmware-IJV

- 1. Installare il <u>driver</u> del cavo.
- 2. Inserire il cavo nel PC, ma NON avviare il programma.
- 3. Impostare la radio in modalità aggiornamento: Mentre si preme il pulsante PTT, accendere la radio.
  - $\rightarrow$  Il LED bianco si accende.
- 4. Collegare il cavo alla radio.
- 5. Avviare il programma **k5prog-win** (o Portable Radio Updater).
- 6. Quindi scegliere sul programma la giusta porta COM e cliccare su "Connect".
- 7. Tramite il programma **k5prog-win,** caricate il file *firmware\_IJV\_vxxx.bin* precedentemente scaricato.
  - $\rightarrow$  IL LED bianco lampeggia.
- 8. Fine lampeggio, spegnere la radio e staccare il cavo.

Per collegare la radio, avrete bisogno di un cavo tipo Kenwood: <u>Link d'acquisto cavo Kenwood</u>.

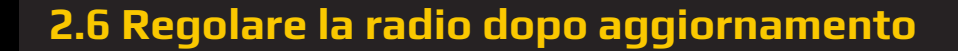

| Send Jost COLA3 Send Josed SetUp: 45.6.6. Vide Calculon Wite Configuration Wite Configuration Read Calculon Wite Calculon Wite Finnware Wite flash offset 1080 len 256 write flash offset 1080 len 256 write flash offset 1080 len 256 write flash offset 2080 len 256 write flash offset 2080                                                                                                    | Senal poor COMO Senal poor Senal poor Calculation Wite Configuration Read Calculation Wite Configuration Read Calculation Wite Calculation Wite Configuration Read Calculation Wite Calculation Wite Finneware Wite Filash offset 1880 In 256 wite filash offset 1880 In 256 wite filash offset 2880 In 256 wite filash offset 2880 In 256 wite filas                                                                                                    | Sendlost     CUM3     Sendlost     Image: Configuration     Read Cabuadon     Write Calibration       Write Tilah     Offset 1080     In 256       write Tilah     Offset 1080     In 256       write Tilah     Offset 1080     In 256       write Tilah     Offset 1080     In 256       write Tilah     Offset 1080     In 256       write Tilah     Offset 2080     In 256       write Tilah     Offset 2080     In 256 <tr< th=""><th>Setial poot     Setial pood     38400-155.46     Image: Configuration       Read Configuration     With Configuration     Read Calibration     Withe Configuration       write [lash offset 1080 len 256     write [lash offset 1680 len 256     write [lash offset 2080 len 256       write [lash offset 2080 len 256     write [lash offset 2080 len 256       write [lash offset 2080 len 256</th><th>Senial port COM3  Senial speed 20400-1-55.66  Read Configuration Wite Configuration Read Calculation Wite Calculation Wite Configuration Read Calculation Wite Calculation Wite</th><th>🖹 k5prog-win</th><th>v0.1.26</th><th></th><th></th><th></th><th></th><th></th><th></th><th>- 0</th><th>×</th></tr<> | Setial poot     Setial pood     38400-155.46     Image: Configuration       Read Configuration     With Configuration     Read Calibration     Withe Configuration       write [lash offset 1080 len 256     write [lash offset 1680 len 256     write [lash offset 2080 len 256       write [lash offset 2080 len 256     write [lash offset 2080 len 256       write [lash offset 2080 len 256                                                                                                    | Senial port COM3  Senial speed 20400-1-55.66  Read Configuration Wite Configuration Read Calculation Wite Calculation Wite Configuration Read Calculation Wite Calculation Wite        | 🖹 k5prog-win | v0.1.26     |            |              |               |      |                   |     | - 0          | ×     |
|----------------------------------------------------------------------------------------------------|----------------------------------------------------------------------------------------------------|----------------------------------------------------------------------------------------------------|----------------------------------------------------------------------------------------------------|----------------------------------------------------------------------------------------------------|--------------|-------------|------------|--------------|---------------|------|-------------------|-----|--------------|-------|
| Read Cadeguation     Webs Configuation     Read Cablaution     Webs Culture     Webs Fimmware       write [lash offset 1000 len 256<br>write [lash offset 1000 len 256<br>write [lash offset 2000 len 256<br>write [lash offset 2000 len 256<br>write [lash off | Read Conjugudon     Webs Conjugudon     Read Calbadon     Webs Calbadon       write [Labs offset 1000 lnn 256<br>write [Tabs offset 1000 lnn 256<br>write [Tabs offset 2000 lnn 256<br>write [Tabs offset 2000 lnn 256       \$\$\$     \$\$\$       write [Tabs offset 2000 lnn 256       write [Tabs offset 2000 lnn 256       write [Tabs offset 2000 lnn 256       write [Tabs offset 2000 lnn 256       write [Tabs offset 2000 lnn 256       write [Tabs offset 2000 lnn 256       write [Tabs offset 2000 lnn 256       write [Tabs offset 2000 lnn 256       write [Tabs offset 2000 lnn 256       write [Tabs offset 2000 lnn 256       \$\$       write [Tabs offset 2000 lnn 256       \$\$       \$\$       \$\$       \$\$       \$\$                                                                                                    | Read Cadeguation     Webs Configuation     Read Cadbation     Webs Culture     Webs Fimmware       write flash offset 1000 len 256<br>write flash offset 1000 len 256<br>write flash offset 2000 len 256<br>write flash offset 2000 len 256     Xee Xee Xee Xee Xee Xee Xee Xee Xee Xee                                                                                                    | Read Cubuston         Webs Configuation         Read Cubuston         Webs Cubuston         Webs Cubuston           write_flash         offset 1000         lnn 356         write_flash         write_flash                                                                                                    | Rest Configuration     Write Configuration     Read Calibration     Write Calibration       write [lash offset 1000 lnn 256<br>write.[lash offset 1000 lnn 256<br>write.[lash offset 1000 lnn 256<br>write.[lash offset 2000 lnn 256<br>write.[lash offset 2000 lnn 256<br>write.[lash offset 3000 lnn 256       v     vendredi 17 nov. 2023 12:47:33                                                                                                    | Serial port  | јмз         | ¥          | Serial speed | 38400 · k5/k6 | Ŧ    | ()                | · · |              | Clear |
| <pre>vite(lab) offset 100 len 256 write(lab) offset 100 len 256 write(lab) offset 100 len 256 write(lab) offset 100 len 256 write(lab) offset 200 len 256 write(lab) offset 200 len 256 vrite(lab) offset 200 len 256 vrite(lab) offset 200 len 256 vr</pre>                                                                                              | <pre>write_Tlash offset 100 inn 356 write_Tlash offset 100 inn 356 write_Tlash offset 100 inn 356 write_Tlash offset 100 inn 356 write_Tlash offset 100 inn 356 write_Tlash offset 200 inn 356 write_Tlash offset 200 inn 356 vrite_Tlash offset 200 inn 356 vrite_Tlash offset 200 inn</pre>                                                                                                    | <pre>rite (lab) offset 100 len 256 write(lab) offset 100 len 256 write(lab) offset 100 len 256 write(lab) offset 100 len 256 write(lab) offset 200 len 256 write(lab) offset 200 len 256 vrite(lab) offset 200 len 256 vrite(lab) offset 200 len 256 v</pre>                                                                                                    | <pre>write_Tlash offset 1000 len 356 write_Tlash offset 1000 len 356 write_Tlash offset 1000 len 356 write_Tlash offset 1000 len 356 write_Tlash offset 2000 len 356 write_Tlash offset 2000 l</pre>                                                                                                    | <pre>write_Tlash offset 1000 len 256 write_Tlash offset 1000 len 256 write_Tlash offset 1000 len 256 write_Tlash offset 1000 len 256 write_Tlash offset 2000 len 256 write_Tlash offset 2000 len 256 vrite_Tlash offset 2000 len 256 vrite_Tlash offset 2000 l</pre> | Read Configu | ration      | Write Conf | guration     | Read Calibra  | tion | Write Calibration | 1   | Write Firmwa | .re   |
| <pre>write_flash offset 1000 len 256 write_flash offset 1000 len 356 write_flash offset 1000 len 356 write_flash offset 2000 len 356 write_flash offset 2000 l</pre>                                                                                              | <pre>write_llab offset 1000 len 256 write_rlab offset 1000 len 356 write_rlab offset 1000 len 356 write_rlab offset 2000 len 356 write_llab offset 2000 len 356 write_llab offset 2000 len 356 write_rlab offset 2000 len 356 write_rlab offset 2000 len 356 write_rlab offset 2000 len 356 write_llab offset 2000 len 356 write_llab offset 2000 len 356 vrite_llab offset 2000 len 356 vrite_llab offset 2000 len 356 write_llab offset 2000 len 356 write_llab offset 2000 len 356 write_llab offset 2000 len 356 write_llab offset 2000 len 356 write_llab offset 2000 len 356 write_llab offset 2000 len 356 write_llab offset 2000 len 356 write_lab offset 2000 len 356 write_lab offset 2000 len 3</pre>                                                                                                    | <pre>write_flash offset 1000 len 256 write_flash offset 1000 len 356 write_flash offset 1000 len 356 write_flash offset 1000 len 356 write_flash offset 2000 len 356 write_flash offset 2000 l</pre>                                                                                                    | <pre>write_flash offset 1000 len 256 write_flash offset 1000 len 356 write_flash offset 1000 len 356 write_flash offset 2000 len 356 write_flash offset 2000 l</pre>                                                                                                    | <pre>write_flash offset 1000 len 256 write_flash offset 1000 len 356 write_flash offset 1000 len 356 write_flash offset 2000 len 256 write_flash offset 2000 len 256 write_flash offset 2000 l</pre> | write_flash  | offset 18   | 100 len    | 256          |               |      |                   |     |              |       |
| <pre>write_liah offset 100 ion 256 write_liah offset 200 ion 256 write_liah offset 200 ion 256 vrite_liah offset 200 ion 256 vrite_liah offset 200 ion 256 v</pre>                                                                                              | <pre>wile_lish offset 100 is 150<br/>wile_lish offset 200 is 250<br/>wile_lish offset 200 is 2</pre> | <pre>wite_liab. Offset 100 100 55 wite_liab. Offset 200 100 55 wite_liab. Offset 200 100 55 wite_liab.</pre>                                                                                                    | <pre>write_liah offset 100 in 356 write_liah offset 100 in 356 write_liah offset 200 in 356 write_liah offset 200 in 356 write_liah</pre>                                                                                                    | <pre>wite_liab. Offset 100 in 256 wite_liab. Offset 200 in 256 wite_liab. Offset 200 in 256 wite_liab.</pre>  | write_flash  | offset 1C   | 00 len     | 256          |               |      |                   |     |              |       |
| <pre>write_llah offset 1960 len 256 write_llah offset 2080 len 255 write_llah offset 2080 len 256 write_llah offset 2080 len 256 vrite_llah offset 2080 len 256 vrite_llah offset 2080 len 256 vrite_llah offset 2080 len</pre>                                                                                              | <pre>write_Tlash. offset 1960 len 256 write_Tlash. offset 2080 len 356 write_Tlash offset 2080 len 356 write_Tlash. offset 2080 len 356 write_Tlash. offset 208 </pre>                                                                                                    | <pre>write_lish offset 1960 len 256 write_lish offset 2080 len 255 write_lish offset 2080 len 256 write_lish offset 2080 len 256 vrite_lish offset 2080 len 256 vrite_lish offset 2080 len 256 vrite_lish offset 2080 len</pre>                                                                                                    | <pre>write[lash offset 1960 len 256 write_lash offset 2080 len 256 write_lash offset 2080 len 256 vrotefush 208 </pre>                                                                                                    | <pre>write_Tlash offset 1960 len 256 write_Tlash offset 2000 len 256 write_Tlash offset 2000 len 256 vrite_Tlash offset 2000 len 256 </pre>                                                                                                    | write flash  | offset 10   | 00 len     | 256          |               |      |                   |     |              |       |
| <pre>write_flash offset 2000 len 256 write_flash offset 2000 len 356 write_flash offset 2000 len 356 vrite_flash offset 2000 len 356 vrite_flash offset 2000 len 356 vrite_flash offset 2000 l</pre>                                                                                              | <pre>write_llash offset 2000 len 256 write_vlash offset 2000 len 356 write_vlash offset 2000 len 356 write_llash offset 2000 len 356 write_llash offset 2000 len 356 write_vlash offset 2000 len 356 write_vlash offset 2000 len 356 write_vlash offset 2000 len 356 write_llash offset 2000 len 356 write_llash offset 2000 len 356 write_llash offset 2000 len 356 write_llash offset 2000 len 356 write_llash offset 2000 len 356 write_llash offset 2000 len 356 write_llash offset 2000 len 356 write_llash offset 2000 len 356 write_llash offset 2000 len 356 write_llash offset 2000 len 356 write_llash offset 2000 len 356 write_llash offset 3000 len 356 vrite_llash offset 3000 len 356 vrite_llash offset 3000 l</pre>                                                                                                    | <pre>write_flash offset 2000 len 256 write_flash offset 2000 len 356 write_flash offset 2000 len 356 write_flash offset 2000 l</pre>                                                                                                    | <pre>write_llah offset 2000 len 256 write_flah offset 2000 len 256 write_flah offset 2000 len 256 vrite_flah offset 2000 len 256 vrite_flah offset 2000 len</pre>                                                                                                    | <pre>write_llab offset 2000 len 256 write_rlab offset 2000 len 356 write_rlab offset 2000 len 356 </pre>                                                                                                    | write_flash  | offset 1F   | 00 len     | 256          |               |      |                   |     |              |       |
| write_flah offset 2000 in 256<br>write_flah offset 2000 in 256<br>write_flah offset 2000 in 256                                                                                                    | writer_laan offset 2000 in 256<br>write(Tash offset 2000 in 256<br>write(Tash offset 2000 in 256                                                                                                    | write_flah offset 2000 in 256<br>write_flah offset 2000 in 256<br>write_flah offset 2000 in 256                                                                                                    | writer_lash offset 2000 len 256<br>writer_lash offset 2000 len 256<br>writer_lash offset 2000 len 256 | write flash offset 2000 in 256<br>write flash offset 2000 in 256<br>2<br>vendredi 17 nov. 2023 12:47:33<br>202                                                                                                    | write_flash  | offset 20   | 100 len    | 256          |               |      |                   |     |              |       |
| <pre>write_Tlash offset 2240 len 256 write_Tlash offset 2460 len 256 write_Tlash offset 2660 len 256 write_Tlash offset 2660 len 256 write_Tlash offset 2660 len 256 write_Tlash offset 2660 len 256 write_Tlash offset 2660 len 256 write_Tlash offset 2660 len 256 write_Tlash offset 2660 len 256 write_Tlash offset 2760 len 256 write_Tlash offset 2760 len 256 write_Tlash offset 2760 len 256 write_Tlash offset 2760 len 256 write_Tlash offset 2760 len 256 write_Tlash offset 2760 len 256 write_Tlash offset 2760 len 256 write_Tlash offset 2760 len 256 vrite_Tlash offset 2760 len 256 vrite_Tlash offset 2760 l</pre>                                                                                              | <pre>write_Tlash offset 2400 len 356 write_Tlash offset 2400 len 356 write_Tlash offset 3100 len 356 </pre>                                                                                                    | <pre>write_Tlash offset 2400 len 256 write_Tlash offset 2400 len 256 write_Tlash offset 2600 len 256 write_Tlash offset 2600 l</pre>                                                                                                    | <pre>write_Tlash offset 2400 len 356 write_Tlash offset 2400 len 356 write_Tlash offset 2600 len 356 write_Tlash offset 2600 len 356 write_Tlash offset 3000 len 356 vrite_Tlash offset 3000 len 356 vrite_Tlash offset 3000 l</pre>                                                                                                    | <pre>write_Tlash offset 2400 len 356 write_Tlash offset 2400 len 356 write_Tlash offset 3000 len 356 write_Tlash offset 3000 len 356 write_Tlash offset 300 len 356 vrite_Tlash offset 300 len 356 xrite_Tlash offset 300 len 356 xrite_</pre> | write_flash  | offset 21   | .00 len    | 256          |               |      |                   |     |              |       |
| <pre>write_[lash offset 2400 len 256 write_[lash offset 2500 len 356 write_[lash offset 2500 len 356 write_[lash offset 2000 len 356 write_[lash offset 2000 len 356 write_[lash offset 3100 len 356 vendredi 17 nov. 2023 12:47:33 202 </pre>                                                                                                    | <pre>write_[lash offset 2400 len 256 write_[lash offset 2500 len 256 write_[lash offset 2500 len 256 write_[lash offset 2500 len 256 write_[lash offset 2000 len 256 write_[lash offset 2000 len 256 write_[lash offset 2000 len 256 write_[lash offset 2000 len 256 write_[lash offset 2000 len 256 write_[lash offset 2000 len 256 write_[lash offset 2000 len 256 vrite_[lash offset 2000 len 256 vrite_[lash offset 2000 len 256 vrite_[lash offset 2000 len 256 vrite_[lash offset 2000 len 256 vrite_[lash offset 2000 len 256 vrite_[lash offset 2000 len 256 vrite_[lash offset 2000 len 256 vrite_[lash offset 2000 len 256 vrite_[lash offset 2100 len 256 vrite_[lash offset 2100 l</pre>                                                                                                    | <pre>write_[lash offset 2400 len 256 write_[lash offset 2500 len 356 write_[lash offset 2500 len 356 write_[lash offset 2000 len 356 write_[lash offset 2000 len 356 write_[lash offset 2100 len 356 write_[lash offset 2100 l</pre>                                                                                                    | write_Tlash offset 2400 len 256<br>write_flash offset 2500 len 256<br>write_flash offset 2700 len 256<br>write_flash offset 2700 len 256<br>write_flash offset 2000 len 256<br>write_flash offset 2000 len 256<br>write_flash offset 2000 len 256<br>write_flash offset 2700 len 256<br>write_flash offset 2700 len 256<br>write_flash offset 2700 len 256<br>write_flash offset 2700 len 256<br>write_flash offset 2700 len 256<br>vrite_flash offset 2700 len 256<br>write_flash offset 2700 len 256<br>write_flash offset 2700 len 256<br>write_flash offset 2700 len 256<br>write_flash offset 2700 len 256<br>write_flash offset 2700 len 256<br>write_flash offset 2700 len 256<br>write_flash offset 2700 len 256<br>write_flash offset 2700 len 256                                                                                                    | <pre>write_[lash offset 2400 len 256 write_[lash offset 2500 len 256 write_[lash offset 2700 len 256 write_[lash offset 2700 len 256 write_[lash offset 2400 len 256 write_[lash offset 2400 len 256 write_[lash offset 2400 len 256 write_[lash offset 2400 len 256 write_[lash offset 2400 len 256 write_[lash offset 2400 len 256 vrite_[lash offset 2400 len 256 vrite_[lash offset 2400 l</pre> | write flash  | offset 23   | 00 len     | 256          |               |      |                   |     |              |       |
| <pre>write_flash offset 2800 len 256 write_flash offset 2800 len 255 write_flash offset 2800 len 255 write_flash offset 2800 len 256 write_flash offset 2800 len 256 &lt;</pre>                                                                                                    | <pre>write_flash offset 2500 len 256 write_flash offset 2500 len 256 write_flash offset 2600 len 256 write_flash offset 2600 len 256 </pre>                                                                                                    | <pre>write_flash offset 2600 len 256 write_flash offset 2600 len 256 write_flash offset 2600 l</pre>                                                                                                    | <pre>write_flash offset 2500 len 256 write_flash offset 2500 len 256 write_flash offset 2500 len 256 write_flash offset 2500 len 256 write_flash offset 2600 len 256 write_flash offset 2600 l</pre>                                                                                                    | <pre>write_flash offset 2560 inn 256 write_flash offset 2680 inn 256 write_flash offset 2680 inn 256 write_flash offset 2680 inn 256 write_flash offset 2680 inn 256 write_flash offset 2680 inn 256 write_flash offset 2680 inn 256 write_flash offset 2680 inn 256 write_flash offset 2680 inn 256 write_flash offset 2680 inn 256 vrite_flash offset 2680 inn 256 vrite_flash offset 2680 i</pre> | write_flash  | offset 24   | 00 len     | 256          |               |      |                   |     |              |       |
| write_flash     offset 2000     lon 356       write_flash     offset 2000     lon 356       write_flash     offset 2000     lon 356       write_flash     offset 2000     lon 356       write_flash     offset 2000     lon 356       write_flash     offset 2000     lon 356       write_flash     offset 2000     lon 356       write_flash     offset 2000     lon 356       write_flash     offset 2000     lon 356       write_flash     offset 2000     lon 356       write_flash     offset 2000     lon 356       write_flash     offset 2000     lon 356       write_flash     offset 2000     lon 356       vendredi 17 nov. 2023     12:47:33     202                                                                                                    | write_flah offset 2000 in 256<br>write_flah offset 2780 in 256<br>write_flah offset 2780 in 256<br>write_flah offset 2000 in 256<br>write_flah offset 2000 in 256<br>write_flah offset 2000 in 256<br>write_flah offset 2000 in 256<br>write_flah offset 2000 in 256<br>write_flah offset 3000 in 256<br>write_flah offset 3000 in 256<br>vrite_flah offset 3000 in 256<br>vrite_flah offset 3000 in 256<br>vrite_flah offset 3000 in 256<br>vrite_flah offset 3000 in 256<br>vrite_flah offset 3000 in 256<br>vrite_flah offset 3000 in 256<br>vrite_flah offset 3000 in 256                                                                                                    | <pre>write_flash offset 2000 len 255 write_flash offset 2000 len 255 write_flash offset 2000 len 255 write_flash offset 2000 len 255 write_flash offset 2000 len 255 write_flash offset 2000 len 256 write_flash offset 2000 len 256 write_flash offset 2000 len 256 write_flash offset 2000 len 256 write_flash offset 2000 len 256 write_flash offset 2100 len 256 vrite_flash offset 2100 len 256 vrite_flash offset 2100 len 256 write_flash offset 2100 len 256 write_flash offset 2100 len 256 vendredi 17 nov. 2023 12:47:33 202</pre>                                                                                                    | write_flash offset 2000 ien 256<br>write_flash offset 2700 ien 256<br>write_flash offset 2000 ien 256<br>write_flash offset 2000 ien 256<br>write_flash offset 2000 ien 256<br>write_flash offset 2000 ien 256<br>write_flash offset 2000 ien 256<br>write_flash offset 3000 ien 256<br>vrite_flash offset 3000 ien 256<br>vrite_flash offset 3000 ien 256<br>vendredi 17 nov. 2023 124733 20%                                                                                                    | write[lab.dffst2000] ln 256<br>write[lab.dffst2000] ln 256<br>write[lab.dffst2000] ln 256<br>write[lab.dffst2000] ln 256<br>write[lab.dffst2000] ln 256<br>write[lab.dffst2000] ln 256<br>write[lab.dffst2000] ln 256<br>write[lab.dffst2000] ln 256<br>write[lab.dffst2000] ln 256<br>vrite[lab.dffst2000] ln 256<br>vrite[lab.dffst2000] ln 256<br>vrite[lab.dffst2000] ln 256<br>vrite[lab.dffst2000] ln 256<br>vrite[lab.dffst2000] ln 256                                                                                                    | write_flash  | offset 25   | 00 len     | 256          |               |      |                   |     |              |       |
| <pre>write_flash offset 2800 len 256 write_flash offset 2800 len 256 write_flash offset 2800 len 256 write_flash offset 2800 len 256 write_flash offset 2800 len 256 write_flash offset 2800 len 256 write_flash offset 3800 len 256 vrite_flash offset 3800 len 256 vrite_flash offset 3800 l</pre>                                                                                              | <pre>write_[lash offset 2800 len 356 write_[lash offset 2800 len 356 write_[lash offset 2800 len 356 write_[lash offset 2800 len 356 write_[lash offset 2800 len 356 write_[lash offset 2800 len 356 write_[lash offset 2800 len 356 write_[lash offset 3800 len 356 write_[lash offset 3800 len 356 vrite_[lash offset 3800 len 356 vrite_[lash offset 3800 l</pre>                                                                                                    | <pre>write_Tlash offset 2000 len 256 write_Tlash offset 2000 len 256 </pre>                                                                                                    | <pre>write_Tlash offset 2000 len 356 write_Tlash offset 2000 len 356 write_Tlash offset 2000 len 356 write_Tlash offset 2000 len 356 write_Tlash offset 2000 len 356 write_Tlash offset 2000 len 356 write_Tlash offset 3100 len 256 </pre>                                                                                                    | <pre>write_flash offset 2000 len 356 write_flash offset 2000 lan 356 write_flash offset 2000 lan 356 write_flash offset 2000 lan 356 write_flash offset 2000 lan 356 write_flash offset 2000 lan 356 write_flash offset 2000 lan 356 write_flash offset 2000 lan 356 vrite_flash offset 3000 lan 356 vrite_flash offset 3000 l</pre> | write_flash  | offset 26   | 00 len     | 256          |               |      |                   |     |              |       |
| <pre>write_[lash offset 2000 len 256 write_[lash offset 2000 len 255 write_[lash offset 2000 len 256 write_[lash offset 2000 len 256 write_[lash offset 2000 len 256 write_[lash offset 2000 len 256 write_[lash offset 3100 len 256 vendredi 17 nov. 2023 12:47:33 202 </pre>                                                                                                    | <pre>write_[lash offset 2000 len 256 write_[lash offset 2000 len 256 write_[lash offset 2000 len 256 write_[lash offset 2000 len 256 write_[lash offset 2000 len 256 write_[lash offset 2000 len 256 write_[lash offset 3000 len 256 </pre>                                                                                                    | <pre>write_[lash offset 2000 len 256 write_[lash offset 2000 len 255 write_[lash offset 2000 len 256 write_[lash offset 2000 len 256 write_[lash offset 2000 len 256 write_[lash offset 2000 len 256 write_[lash offset 3100 len 256 </pre>                                                                                                    | <pre>write_[lash offset 2000 len 256 write_[lash offset 2000 len 256 write_[lash offset 2000 len 256 write_flash offset 2000 len 256 write_flash offset 2000 len 256 write_flash offset 3000 len 256 &lt;</pre>                                                                                                    | <pre>write_[lash offset 2000 len 256 write_[lash offset 2000 len 256 write_[lash offset 2000 len 256 write_[lash offset 2000 len 256 write_[lash offset 2000 len 256 write_[lash offset 2000 len 256 vrite_[lash offset 3000 len 256 vendredi 17 nov. 2023 12:47:33 202 </pre>                                                                                                    | write flash  | offset 28   | 00 len     | 256          |               |      |                   |     |              |       |
| <pre>write_flash offset 2400 len 256 write_flash offset 2400 len 356 write_flash offset 2600 len 356 write_flash offset 2000 len 356 write_flash offset 2000 len 356 write_flash offset 3000 len 356 write_flash offset 3100 len 256 &lt;</pre>                                                                                                    | <pre>write_flash offset 2400 len 256 write_vlash offset 2700 len 356 write_vlash offset 2500 len 356 write_vlash offset 2500 len 256 write_flash offset 2500 len 256 write_flash offset 2500 len 256 write_flash offset 3100 len 356 </pre>                                                                                                    | <pre>write_flash offset 2400 len 256 write_flash offset 2400 len 356 write_flash offset 2000 len 356 write_flash offset 2000 len 356 write_flash offset 2000 len 256 write_flash offset 2000 len 256 write_flash offset 3100 len 256 </pre>                                                                                                    | write_flash offset 2000 len 256<br>write_flash offset 2000 len 256<br>write_flash offset 2000 len 256<br>write_flash offset 2000 len 256<br>write_flash offset 2000 len 256<br>write_flash offset 3100 len 256<br>↓<br>vendredi 17 nov.2023 12:47:33 202                                                                                                    | <pre>write_flash offset 2400 in 256 write_viash offset 2400 in 356 write_viash offset 2500 in 356 write_flash offset 2500 in 356 write_flash offset 2600 in 356 write_flash offset 3100 in 356 write_flash offset 3100 in 356 vrite_flash offset 3100 in 356 vrite_flash offset 3100 in</pre> | write_flash  | offset 29   | 00 len     | 256          |               |      |                   |     |              |       |
| write_flash offset 2800 len 355<br>write_flash offset 2800 len 356<br>write_flash offset 2800 len 356<br>write_flash offset 2800 len 356<br>write_flash offset 2800 len 356<br>write_flash offset 3100 len 356<br>vendredi 17 nov. 2023 12:47:33 202                                                                                                    | write_flah offset 2000 in 256<br>write_flah offset 2000 in 256<br>write_flah offset 2000 in 256<br>write_flah offset 2000 in 256<br>write_flah offset 3000 in 256<br>vrite_flah offset 3000 in 256<br><<br>vendredi 17 nov. 2023 12:47:33 20%                                                                                                    | write_flash offset 2800 len 356<br>write_flash offset 2800 len 356<br>write_flash offset 2800 len 356<br>write_flash offset 2800 len 356<br>write_flash offset 3100 len 356<br>write_flash offset 3100 len 356<br><<br><                                                                                                    | write_flash offset 2000 len 256<br>write_flash offset 2000 len 256<br>write_flash offset 2000 len 256<br>write_flash offset 2000 len 256<br>write_flash offset 3000 len 256<br><<br>< vendredi 17 nov. 2023 12:4733 20%                                                                                                    | write_flash offset 2800 in 356<br>write_flash offset 2800 in 356<br>write_flash offset 2800 in 356<br>write_flash offset 2800 in 356<br>write_flash offset 3800 in 356<br>vrite_flash offset 3800 in 356<br>vendredi 17 nov. 2023 12:47:33 202                                                                                                    | write_flash  | offset 2A   | 00 len     | 256          |               |      |                   |     |              |       |
| write_flash offset 2000 len 256<br>write_flash offset 2000 len 256<br>write_flash offset 2000 len 256<br>write_flash offset 3000 len 256<br><               vendredi 17 nov. 2023 12:47:33         20%                                                                                                    | write_Tlash offrat 2000 len 256<br>write_Tlash offrat 2700 len 256<br>write_Tlash offrat 2700 len 256<br>write_Tlash offrat 3000 len 256<br>¢<br>vendredi 17 nov. 2023 12:47:33 2012                                                                                                    | write_flash offset 2000 len 256<br>write_flash offset 2000 len 256<br>write_flash offset 2000 len 256<br>write_flash offset 3000 len 256<br>vendred 17 nov. 2023 12:47:33         20%                                                                                                    | <pre>write_Tlash offset 2000 len 356 write_Tlash offset 2000 len 355 write_Tlash offset 3000 len 356 write_flash offset 3100 len 356 vrite_flash offset 3100 len 356 vrite_flash offset 3100 len 356 &lt;</pre>                                                                                                    | <pre>write_Tlash offset 2000 len 256 write_Tlash offset 2000 len 256 write_Tlash offset 7800 len 256 write_Tlash offset 3100 len 256 &lt;</pre>                                                                                                    | write_flash  | offset 28   | 00 Len     | 256          |               |      |                   |     |              |       |
| write[lash offset 2200 len 256<br>write[lash offset 2700 len 256<br>write[lash offset 3100 len 256<br><<br><                                                                                                    | <pre>write_Tlash offset 2200 lan 256 write_Tlash offset 2700 lan 356 write_Tlash offset 3000 lan 256 vrite_Tlash offset 3000 lan 256 &lt; vendredi 17 nov. 2023 12:47:33 20% </pre>                                                                                                    | write[lash offset 2200 len 256<br>write[lash offset 2700 len 256<br>write[lash offset 3100 len 256<br><                                                                                                    | write_Tlash offset 2200 len 256<br>write_Tlash offset 2700 len 256<br>write_Tlash offset 3000 len 256<br><<br><                                                                                                    | <pre>write[lash offset 2200 len 256 write[lash offset 2700 len 256 write[lash offset 3100 len 256 vrite[lash offset 3100 len 256 vendredi 17 nov. 2023 12:47:33 202 </pre>                                                                                                    | write flash  | offset 2D   | 00 len     | 256          |               |      |                   |     |              |       |
| write_flash offset 2700 len 256<br>write_flash offset 3000 len 255<br><<br><                                                                                                    | write_flash offset 2700 len 256 write_flash offset 3100 len 256 vrite_flash offset 3100 len 256 vendredi 17 nov. 2023 12:47:33 2012                                                                                                    | <pre>write_flash offset 2700 len 256 write_flash offset 3100 len 256 vrite_flash offset 3100 len 256  vendredi 17 nov. 2023 12:47:33 202 </pre>                                                                                                    | <pre>write_flash offset 2000 len 256 write_flash offset 3000 len 256 vrite_flash offset 3100 len 256 vendredi 17 nov, 2023 12:47:33 202 </pre>                                                                                                    | write_flash offset 2000 len 256<br>write_flash offset 3000 len 256<br><<br>vendredi 17 nov. 2023 12:47:33 2012                                                                                                    | write_flash  | offset 2E   | 00 len     | 256          |               |      |                   |     |              |       |
| write_flash offset 3100 len 256<br><                                                                                                    | write_flash offset 3100 len 256<br>write_flash offset 3100 len 256<br>€<br>vendredi 17 nov. 2023 12:47:33 20%                                                                                                    | write_flash offset 3000 len 256<br><                                                                                                    | vendredi 17 nov. 2023 12:47:33 20%                                                                                                    | write_flash offset 3000 len 256<br>vrie_flash offset 3000 len 256<br>≤                                                                                                    | write_flash  | offset 2F   | 00 len     | 256          |               |      |                   |     |              |       |
| >           vendredi 17 nov. 2023 12:47:33         202                                                                                                    | >           vendredi 17 nov. 2023 12:47:33         20%                                                                                                    | vendredi 17 nov. 2023         12:47:33         202                                                                                                    | vendredi 17 nov. 2023 12:47:33 20%                                                                                                    | vendredi 17 nov. 2023 12:4733                                                                                                    | write flash  | offset 31   | 00 len     | 256          |               |      |                   |     |              |       |
| <                                                                                                    | < > vendredi 17 nov. 2023 12:47:33 202                                                                                                    | vendredi 17 nov. 2023 12:47:33 20%                                                                                                    | < 20% vendredi 17 nov. 2023 12:47:33 20%                                                                                                    | < vendredi 17 nov. 2023 12:47:33 2012                                                                                                    |              | 011300 34   |            | 200          |               |      |                   |     |              |       |
| >           vendredi 17 nov. 2023         12:47:33                                                                                                    | vendredi 17 nov. 2023 12:47:33                                                                                                    | < > vendredi 17 nov. 2023 12:47:33 20%                                                                                                    | vendredi 17 nov. 2023 12:47:33                                                                                                    | <ul> <li>vendredi 17 nov. 2023 12:47:33</li> <li>202</li> </ul>                                                                                                    |              |             |            |              |               |      |                   |     |              |       |
| vendredi 17 nov. 2023 12:47/33 20%                                                                                                    | vendredi 17 nov. 2023 12:47:33 20%                                                                                                    | vendredi 17 nov. 2023 12:47:33 20%                                                                                                    | vendredi 17 nov. 2023 12:47:33 202                                                                                                    | vendredi 17 nov. 2023 12:47:33 2013                                                                                                    | <            |             |            |              |               |      |                   |     |              | >     |
|                                                                                                    |                                                                                                    |                                                                                                    |                                                                                                    |                                                                                                    | vendredi 17  | nov. 2023 1 | 12:47:33   |              |               |      | 20%               |     |              |       |
|                                                                                                    |                                                                                                    |                                                                                                    |                                                                                                    |                                                                                                    |              |             |            |              |               |      |                   |     |              |       |
|                                                                                                    |                                                                                                    |                                                                                                    |                                                                                                    |                                                                                                    |              |             |            |              |               |      |                   |     |              |       |
|                                                                                                    |                                                                                                    |                                                                                                    |                                                                                                    |                                                                                                    |              |             |            |              |               |      |                   |     |              |       |
|                                                                                                    |                                                                                                    |                                                                                                    |                                                                                                    |                                                                                                    |              |             |            |              |               |      |                   |     |              |       |
|                                                                                                    |                                                                                                    |                                                                                                    |                                                                                                    |                                                                                                    |              |             |            |              |               |      |                   |     |              |       |
|                                                                                                    |                                                                                                    |                                                                                                    |                                                                                                    |                                                                                                    |              |             |            |              |               |      |                   |     |              |       |
|                                                                                                    |                                                                                                    |                                                                                                    |                                                                                                    |                                                                                                    |              |             |            |              |               |      |                   |     |              |       |
|                                                                                                    |                                                                                                    |                                                                                                    |                                                                                                    |                                                                                                    |              |             |            |              |               |      |                   |     |              |       |
|                                                                                                    |                                                                                                    |                                                                                                    |                                                                                                    |                                                                                                    |              |             |            |              |               |      |                   |     |              |       |
|                                                                                                    |                                                                                                    |                                                                                                    |                                                                                                    |                                                                                                    |              |             |            |              |               |      |                   |     |              |       |

Attenzione dopo l'installazione del nuovo firmware effettuare subito queste regolazione:

- 1. Effettuare un RESET VFO automatico: avviare la radio premendo PTT + EXIT.
- 2. Reimpostare le voci del menù come desiderate.

Il RESET VFO può ugualmente essere eseguito col menu RESET nel Menù servizi.

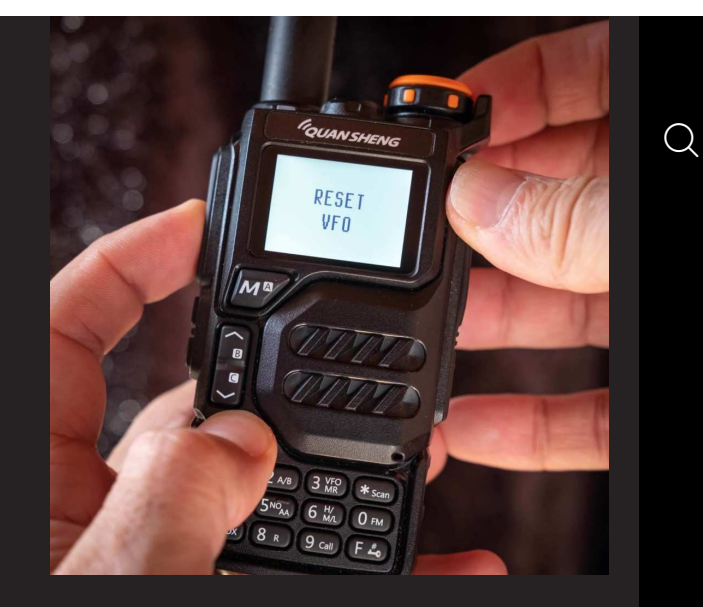

# 3. Caratteristiche del firmware IJV

Cosa ha di più, cosa ha di meno.

## + COSA C'È

• AGC FAST / SLOW / Solo per AM e SSB.

- AGC MAN anche in FM con regolazione attenuatore a 35 livelli.
- Trasmissione in emulazione <u>DSB</u>. (Sempre attiva, adesso si stacca solo se attivi la funzione Upconverter.)

- Preselezione per Upconverter con blocco della trasmissione.
- Aumentati i tempi di attesa durante la scansione.
- Ricezione in SSB Stabile.
- Guadagno in Ricezione personalizzabile in base alle proprie esigenze.
- FM Broadcast.
- VOX
- Tono 1750
- Compander
- Ricezione estesa
- Trasmissione limitata sbloccabile: NO AIR BAND / NO 27 MHZ
- Scansione veloce memorie parziale o totale.
- SMETER
- Indicatore modulazione TX
- Scramble.
- Range frequenze:  $18 \rightarrow 620$  MHz e  $840 \rightarrow 1300$  MHz.

**Menu servizi** (ex nascosto) (per attivarlo accendere la radio tenendo premuti i tasti PTT e quello tasto laterale 1)

- Trasmissione in DSB (SSB doppio).
- Attivazione per SATCOM.
- Regolazione TX Power per ciascuno dei 3 livelli.
- Regolazione di ciascuno dei 9 Livelli di Squelch: RSSI, NOISE, GLITCH.

## – COSA NON C'È

- Password
- Funzione FC (Fast Copy)
- NOAA
- VOICE
- ALARM
- Indicazione tensione, percentuale e calibrazione batteria
- Lampeggio flash LED
- Indicatore di carica su USB
- SPECTRUM (non ci sara' mai)
- AIRCOPY

# **4.** Display

Simboli e abbreviazioni presenti sullo schermino.

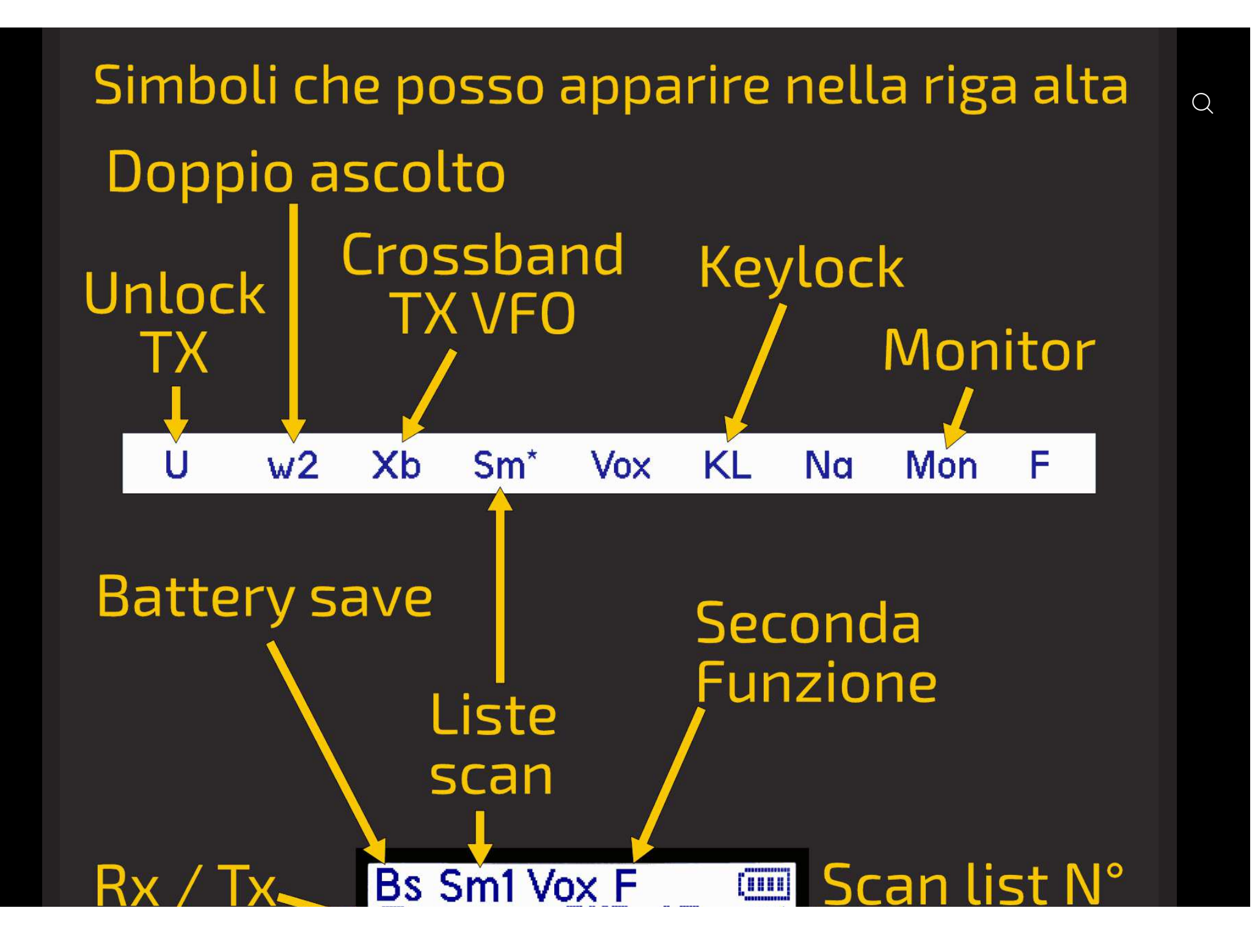

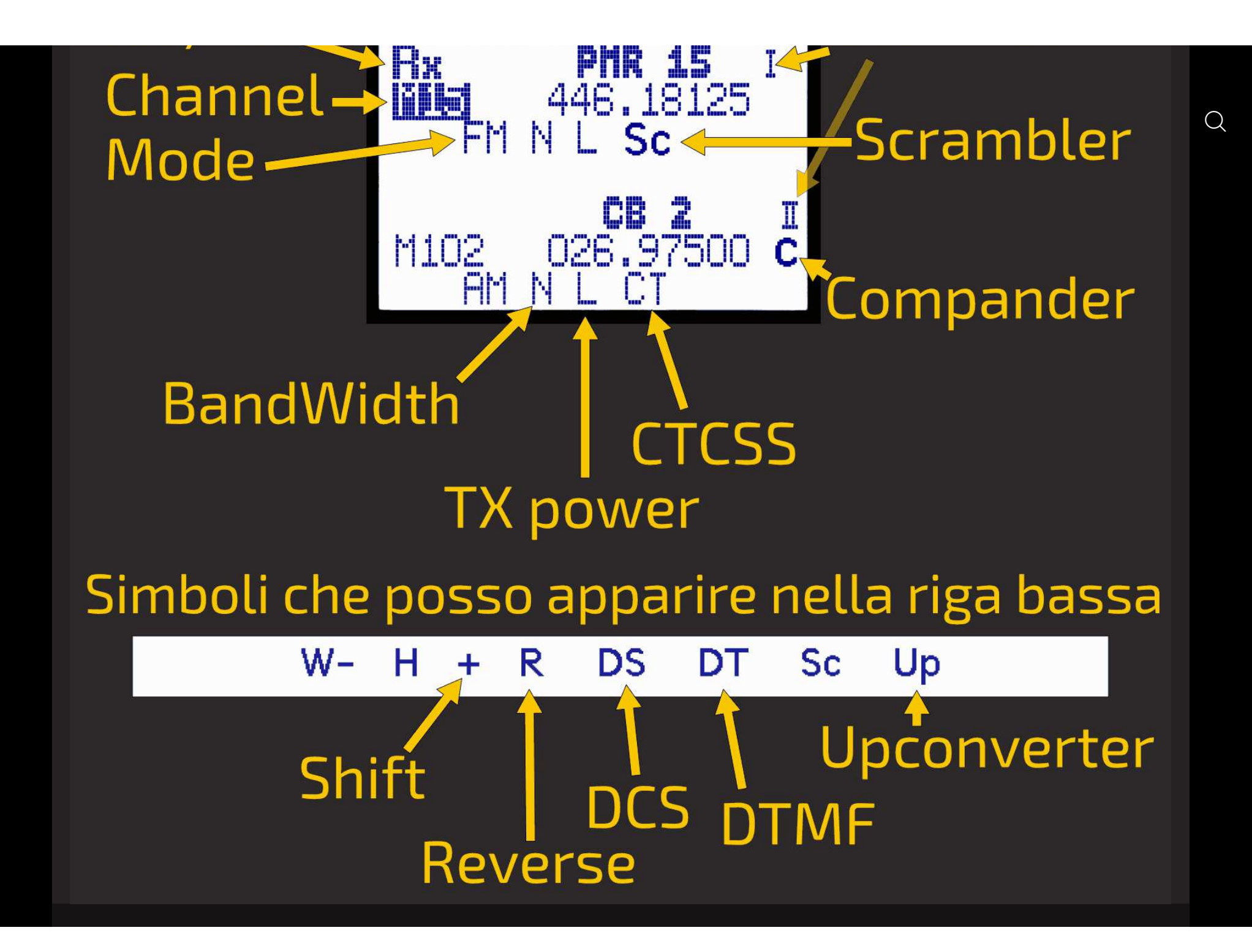

# 😐 5. Funzione dei tasti

I tasti hanno differenti funzioni se premuti, premuti a lungo o in combinazione con il tasto **F ^{
m > 0}** .

## 5.1 Funzione dei tasti con pressione breve.

| Tasto           | Funzione                                                                             |
|-----------------|--------------------------------------------------------------------------------------|
| М               | ightarrow Accesso al menu della radio.                                               |
| ΕΧΙΤ            | → IN SCANSIONE : interrompe la scansione e ritorna alla frequenza<br>iniziale.       |
| РТТ             | → IN SCANSIONE : interrompe la scansione e lascia l'ultima<br>frequenza scansionata. |
| * Scan          | → IN SCANSIONE : Inserimento momentaneo di una frequenza nella<br>Black List.        |
| F∡ <sup>⊗</sup> | $\rightarrow$ Attiva le funzioni secondarie.                                         |

# 5.2 Funzione dei tasti con pressione lunga.

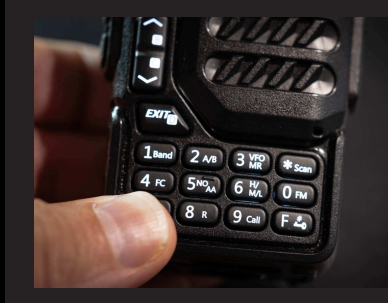

| Tasto            | Funzione                                                                                                    |
|------------------|----------------------------------------------------------------------------------------------------|
| 1 Band           | ightarrow Selezione cambio AGC: SLOW / FAST / MAN.                                                                                                    |
| <b>2</b> A/B     | ightarrow Seleziona banda A o banda B.                                                                                                    |
| 3VFO/MR          | ightarrow Modalità VFO o memorie.                                                                                                    |
| 4 FC             | → Inserimento rapido di una frequenza nella prima locazione di<br>memoria libera.                                                                                                    |
| 5                | ightarrow Cambia larghezza di banda N- N W W+                                                                                                    |
| 6H/M/L           | $\rightarrow$ Selezione potenza L M H.                                                                                                    |
| 2                | → Imposta banco 1 o banco 2 per il canale di memoria. (Uguale a<br>menù 23 S ADD1 e 24 S ADD2.)                                                                                                    |
| <mark>8</mark> R | $\rightarrow$ <reverse> inverte freq Rx e freq Tx.</reverse>                                                                                                    |
| 9                | → Seleziona in rotazione 4 Step prefissati per il tipo di modulazione<br>impostata.                                                                                                    |
| <b>O</b> FM      | → Cambio tipo di modulazione FM AM SSB. Con visualizzazione dello<br>STEP.                                                                                                    |
| * Scan           | <ul> <li>→ Avvio scansione che può essere di 2 tipi : Parziale o Generale.</li> <li>In VFO appare in alto a sinistra sulla riga di stato la voce SG.</li> <li>Se hai impostato i limiti di banda, ovvero vuoi fare una scansione parziale, allora vedrai SP</li> <li>In modalità Memoria appare Sm1, Sm2, Sm*.</li> <li>Se premuto a lungo in scansione, passa da una lista all'altra.</li> </ul> |

| F∡ <sup>⊗</sup> | ightarrow Blocco tastiera.                                                                                                    |
|-----------------|----------------------------------------------------------------------------------------------------|
| Μ               | → Funziona con AGC MAN, permette di salvare il livello del Gain di<br>default.                                                                                                    |
| EXIT            | → Effettua un ripristino della banda VFO selezionata riportandola<br>alle condizioni iniziali: BW, modulazione, potenza, step, offset, ecc<br>Appare la scritta <b>Clear VFO</b> . |

## 5.3 Tasti associati a F

Il tasto F va premuto una volta sola e dura 8 secondi.

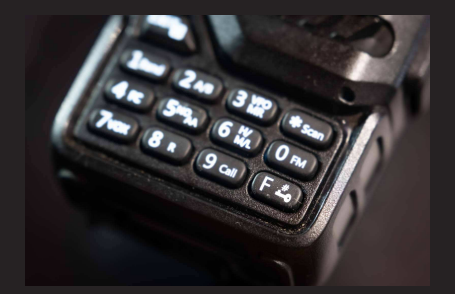

| Tasto                       | Funzione                                                      |
|-----------------------------|---------------------------------------------------------------|
| F+ <b>1</b> Band            | → Cambia banda in modalità VFO.                               |
| F+ <b>2</b> A/B             | $\rightarrow$                                                 |
| F+ <mark>3</mark><br>VFO/MR | → Copia la frequenza della memoria in VFO.                    |
| F+ <mark>4</mark> FC        | ightarrow Funzione ricerca subtono CTC/DCS a frequenza fissa. |
| F+ <b>5</b>                 | ightarrow Attiva o disattiva Compander (solo in FM).          |
| F+ <mark>6</mark> H/M/L     | $\rightarrow$                                                 |
| F+ <b>7</b> vox             | $\rightarrow$ Attiva o disattiva VOX.                         |
|                             |                                                               |

| F+ <mark>8</mark> R | ightarrow Attiva UpConverter sul VFO attivo.                       |   |
|---------------------|--------------------------------------------------------------------|---|
| F+9Call             | ightarrow Richiama Canale Rapido di chiamata.                      | C |
| F+ <b>0</b> FM      | ightarrow Radio FM broadcasting.                                   |   |
| F+ <b>*</b> Scan    | $\rightarrow$                                                      |   |
| F+∧ <b>Su</b>       | ightarrow In Rx quando selezionata Rx AGC MAN, aumenta il Gain.    |   |
| F+∨ <b>Giù</b>      | ightarrow In Rx quando selezionata Rx AGC MAN, diminuisce il Gain. |   |

6. i Menù

Per accedere al menù principale, premere il tasto **M**.

# 6.1 Menù principale

|   | Menù | Default | Firmware IJV |
|---|------|---------|--------------|
| 1 | SQL  |         | 0-9          |
| 2 | STEP |         | 0,02-1000KHz |

| 3  | MODE        |                   | FM-AM- <u>DSB</u>                            |  |
|----|-------------|-------------------|----------------------------------------------|--|
| 4  | W/N         |                   | NARROW-, NARROW, WIDE, WIDE+                 |  |
|    | Regola di p | pari il filtro au | dio e la larghezza di banda.                 |  |
|    |             | Filtro audio      | BW RF                                        |  |
|    | N–          | 1.7kHz            | 6.25kHz                                      |  |
|    | N           | 3 kHz             | 12.5kHz                                      |  |
|    | w           | 6kHz              | 25kHz                                        |  |
|    | W+          | 9kHz              | 25kHz                                        |  |
| 5  | Tx PWR      |                   | LOW, MID, HIGH                               |  |
| 6  | Rx DCS      | OFF               | OFF, D023N, D025N, 26754                     |  |
| 7  | RxCTCS      | OFF               | OFF, 67250.3Hz                               |  |
| 8  | Tx DCS      | OFF               | OFF, D023N, D025N, 26754                     |  |
| 9  | TxCTCS      | OFF               | OFF, 67 to 250.3Hz                           |  |
| 10 | Tx DIR      | OFF               | OFF, +, –                                    |  |
| 11 | Offset      | 0.0000<br>MHz     | 0 to 999.99990 MHz                           |  |
| 12 | Tx ToT      |                   | OFF, 30", 1' to 15'   Limita tempo della TX. |  |
| 13 | BusyCL      | OFF               | OFF, ON   Blocca PTT se occupato.            |  |
| 14 | ChSave      | CH-001            | 1 to 200                                     |  |
| 15 | ChName      | CH-001            | 1 to 17                                      |  |
| 16 | ChCanc      | CH-001            | 1 to 17                                      |  |
| 17 | ChDisp      | FREQ              | FREQ, CHANNEL NUMBER, NAME, NAME+FREQ        |  |

| 18 | BLTime       | 1 min           | OFF, 5sec, 10sec, 20sec, 1min, 3min, RX/TX, ON                  |   |
|----|--------------|-----------------|-----------------------------------------------------------------|---|
|    | RX/TX: As:   | sume il tempo   | esatto della trasmissione o della ricezione. ON: sempre acceso. | C |
| 19 | BLMode       | RX/TX           | RX/TX, OFF, TX, RX                                              |   |
|    | Determina    | l'evento che    | fa accendere il display.                                        |   |
| 20 | BEEP         | ON              | ON, OFF                                                         |   |
| 21 | Sc REV       | CARRIER         | CARRIER, SEARCH, TIME                                           |   |
|    | Come ripre   | ende la scans   | ione.                                                           |   |
|    | CARRIER: r   | iprende la sco  | ansione dopo la scomparsa del segnale.                          |   |
|    | SEARCH: s    | i ferma quanc   | lo trova un canale occupato e ci rimane.                        |   |
|    | TIME: si fe  | rma sul canal   | e occupato per 5 sec poi riparte.                               |   |
| 22 | KeyLok       | OFF             | OFF, AUTO   Blocco tastiera.                                    |   |
| 23 | S ADD1       | ON              | ON, OFF                                                         |   |
|    | Indica se il | Ch partecipa    | alla scansione dell'elenco 1.                                   |   |
| 24 | S ADD2       | ON              | ON, OFF                                                         |   |
|    | se Ch part   | ecipa alla sca  | nsione dell'elenco 2.                                           |   |
| 25 | TailTE       | OFF             | ON, OFF   Eliminazione del tono di coda.                        |   |
| 26 | RipTTE       | OFF             | OFF, 1*100ms to 10*100ms                                        |   |
| 27 | SCRAMB       | OFF             | OFF, 2600 to 3500 Hz                                            |   |
| 28 | Mic dB       | +15.1dB         | +1.1dB to +15.1dB                                               |   |
| 29 | MicBAR       | ON              | ON, OFF                                                         |   |
|    | Inserisce ı  | ına barra di li | vello del volume al centro.                                     |   |
|    | Utile per la | a trasmission   | e in DSB.                                                       |   |
| 30 | Compnd       | OFF             | OFF, TX, RX, RX/TX                                              |   |

|    | Compande  | er: filtro comp | ressore/espansore, migliora la voce (solo in FM).                                                                                |
|----|-----------|-----------------|----------------------------------------------------------------------------------------------------|
| 31 | VOX       | OFF             | OFF, 1 to 10                                                                                                    |
| 32 | 1 Call    | CH-001          | 1 to 17                                                                                                    |
| 33 | ScLisT    | LIST2           | LIST2, LIST1, ALL   Selezione lista scansione canali.                                                                            |
| 34 | SList1    | CH-256          | CH-256   Mostra i canali nell'elenco di scansione 1.                                                                             |
| 35 | SList2    | CH-256          | CH-256   Mostra i canali nell'elenco di scansione 2.                                                                             |
| 36 | Own ID    | 102             | 102   Imposta un ID personale.                                                                                                   |
| 37 | UPCode    | 123             | 123   Codice DTMF su.                                                                                                    |
| 38 | DWCode    | 456             | 456   Codice DTMF giù.                                                                                                    |
| 39 | D Lmon    | OFF             | OFF, ON/ DTMF Local monitor: Interruttore del tono laterale DTMF.                                                                |
| 40 | D RSP     | DO<br>NOTHING   | DO NOTHING, BOTH. REPLAY, RING                                                                                                   |
| 41 | D Hold    | 5s              | 5s to 60s                                                                                                    |
| 42 | D PRE     | 30*10ms         |                                                                                                    |
| 43 | D DCD     | OFF             | ON, OFF                                                                                                    |
| 44 | D LIST    | CALL1<br>ID:101 |                                                                                                    |
| 45 | D LIVE    | OFF             | ON, OFF                                                                                                    |
| 46 | Dig ID    | OFF             | OFF, DTMF CALL ID, DTMF BEGIN, DTMF END, DTMF BEG+END, ZVEI BEGIN, ZVEI END, ZVEI BEG+END, CCIR<br>BEGIN, CCIR END, CCIR BEG+END |
| 47 | DigSRV    | OFF             | OFF, Single, Roger, MDC 1200, Apollo Quindar, Digital Code ID                                                                    |
|    | Segnali a | custici o dig   | itali inviati a inizio e/o fine chiamata.                                                                                        |

| Info          |                                                                                                    | IJV MOD V.2.2                                                                                                    |
|---------------|----------------------------------------------------------------------------------------------------|----------------------------------------------------------------------------------------------------|
| BatSav        | OFF                                                                                                    | 1:1, 1:2, 1:3. 1:4: OFF                                                                                                    |
| dBm/Sm        | S/Meter                                                                                                    | S/Meter, RSSI dB                                                                                                    |
| SatCom        | OFF                                                                                                    | ON, OFF                                                                                                    |
| Attiva il cir | cuito del cam                                                                                                    | bio di filtro per le frequenze dopo i 240 MHz e predispone il chip radio ad un aumento di + 9dB in                                                                                                    |
| ricezione, o  | questa una vo                                                                                                    | olta attivata rimane in memoria alla successiva accensione.                                                                                                    |
| Se invece s   | si porta in OFf                                                                                                    | , per ripristinare il Gain corretto della radio si deve spegnere e riaccendere.                                                                                                    |
| UpConv        | OFF                                                                                                    | OFF, 50, 125                                                                                                    |
| Predispon     | e la radio per                                                                                                    | funzionare con un transverter per le HF.                                                                                                    |
| Scala da se   | ola i 125 Mhz                                                                                                    | dalla lettura del display e disabilita la Tx su quella frequenza.                                                                                                    |
| Preset        |                                                                                                    | 26-30, 70-75, 75-80, AIR 1, AIR 2, VHF 1, VHF 2, SEA, SERV, UHF, LPD, PMR                                                                                                    |
| Predispone    | e i filtri per la                                                                                                    | recezione e lo scanner con i limiti di ricerca per banda selezionata.                                                                                                    |
| Premendo      | il tasto M, me                                                                                                    | emorizza le banda e torna direttamente alla schermata principale VFO.                                                                                                    |
| AIR 1: 118-1  | 26, AIR 2: 126                                                                                                    | -137, VHF 1: 142-148, VHF 2: 150-155, SEA: 155-163, SERV: 162-174, UHF: 430-433, LPD: 433-436,                                                                                                    |
| PMR: 446-     | 447                                                                                                    |                                                                                                    |
| Rx AGC        |                                                                                                    | MAN, FAST, SLOW                                                                                                    |
| Auto Gain     | Control: in MA                                                                                                    | Nuale, si può cambiare la sensibilità del RF Gain premento il tasto F+ $\Lambda$ o F+V.                                                                                                    |
| FAST o SLC    | )W: determine                                                                                                    | a quanto rapidamente o lentamente l'AGC recupera il Gain dopo aver attenuato un segnale forte.                                                                                                    |
| Tx VFO        | SAME VFO                                                                                                    | SAME VFO, VFO A, VFO B                                                                                                    |
| In Dual RX,   | scegli il canc                                                                                                    | ile TX. Lo stesso della RX, A o B.                                                                                                    |
| DualRX        | ON                                                                                                    | ON, OFF                                                                                                    |
|               | Info<br>BatSav<br>dBm/Sm<br>SatCom<br>Attiva il cir<br>ricezione, d<br>Se invece s<br>UpConv<br>Predispone<br>Scala da so<br>Preset<br>Predispone<br>Premendo<br>AIR 1: 118-1<br>PMR: 446-<br>Rx AGC<br>Auto Gain<br>FAST o SLC<br>Tx VFO<br>In Dual RX,<br>DualRX | Info OFF<br>BatSav OFF<br>dBm/Sm S/Meter<br>SatCom OFF<br>Attiva il circuito del cam<br>ricezione, questa una vo<br>Se invece si porta in OFF<br>UpConv OFF<br>UpConv OFF<br>Predispone la radio per<br>Scala da sola i 125 Mhz<br>Predispone i filtri per la<br>Predispone i filtri per la<br>Premendo il tasto M, me<br>AIR 1: 118-126, AIR 2: 126<br>PMR: 446-447<br>Rx AGC Auto Gain Control: in MA<br>FAST o SLOW: determine<br>Tx VFO SAME VFO<br>In Dual RX, scegli il cana |

## 6.2 Menù servizi

Per attivarlo accendere la radio tenendo premuti i tasti PTT e il tasto laterale 1.

|    | Menù                                                                                         | Default                                              | Firmware IJV                                                        |  |  |
|----|----------------------------------------------------------------------------------------------|------------------------------------------------------|---------------------------------------------------------------------|--|--|
| 57 | RESET                                                                                        |                                                      | VFO, ALL                                                            |  |  |
|    | VFO resetta solo i parametri dei menù, ALL cancella anche le memorie.                        |                                                      |                                                                     |  |  |
| 58 | PonMSG                                                                                       | MESSAGE                                              | FW MOD, MESSAGE, NONE.                                              |  |  |
| 59 | Side1S                                                                                       | MONITOR                                              | FM RADIO, TX 1750, NONE, FLASH LIGHT, TX POWER, MONITOR, SCAN, VOX. |  |  |
| 60 | Side1L                                                                                       | MONITOR                                              | FM RADIO, TX 1750, NONE, FLASH LIGHT, TX POWER, MONITOR, SCAN, VOX. |  |  |
| 61 |                                                                                              | FLASH                                                |                                                                     |  |  |
|    | Side2S                                                                                       | LIGHT                                                | FM RADIO, TX 1750, NONE, FLASH LIGHT, TX POWER, MONITOR, SCAN, VOX. |  |  |
| 62 | Side2L                                                                                       | MONITOR                                              | FM RADIO, TX 1750, NONE, FLASH LIGHT, TX POWER, MONITOR, SCAN, VOX. |  |  |
|    | Attribuisce una funzione ai tasti laterali sotto il PTT. S= Single clic, L= pressione Lunga. |                                                      |                                                                     |  |  |
| 63 | F Lock                                                                                       | OFF                                                  | OFF, FCC, CE, GB, 430, 438                                          |  |  |
|    | Blocca certe funzioni a secondo delle legislazioni del paese in cui ci si trova.             |                                                      |                                                                     |  |  |
| 64 | SCR EN                                                                                       | ON                                                   | ON, OFF   Abilita funzione Scramble.                                |  |  |
| 65 | Txp EN                                                                                       | ON                                                   | ON, OFF                                                             |  |  |
|    | OFF blocca totalmente la TX, la radio diventa solo un ricevitore.                            |                                                      |                                                                     |  |  |
| 66 | TxpCal                                                                                       | Cal Regola la potenza di Tx per i 3 livelli L, M, H. |                                                                     |  |  |

|    | Scegliere prima la potenza desiderata su qualsiasi freq, quindi menù PwrCal e regolare la potenza. |                                        |   |
|----|----------------------------------------------------------------------------------------------------|----------------------------------------|---|
| 67 | SqlGli                                                                                             | Calibrazione Squelch Parametro Glitch. | ( |
| 68 | SqlNoi                                                                                             | Calibrazione Squelch Parametro Noise.  |   |
| 69 | SqlRss                                                                                             | Calibrazione Squelch Parametro RSSI.   |   |

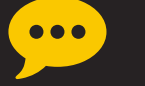

## **6.3 NOTE**

- La variazione di livello dell'AGC MAN va effettuata durante la ricezione non in standby.
- Per regolare correttamente i livelli dello squelch disattivare il Dual watch.

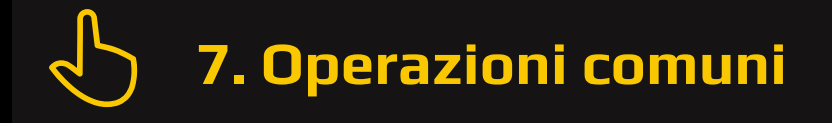

#### 7.1 Scansione

#### **Avviare scansione:**

In modalità Memorie o VFO premere a lungo il tasto **\***Scan. Avvia scansione generale o parziale tra un minimo ed un massimo o tra le memorie. Visualizzazione dello STEP per qualche secondo.

Se si vuole avviare una scansione in modalità VFO, è consigliato selezionare prima il tipo di banda desiderato nel menù **58 Preset**.

#### Durante la scansione:

Per passare da una lista all'altra, premere a lungo \* Scan. Sullo schermo appariranno i simboli: SP = scansione parziale, SG = scansione generale, Sm1 scansione memorie lista 1, Sm2 scansione memorie lista 2, Sm\* scansione memorie tutte le liste.

È possibile modificare la direzione di scansione o proseguirla tramite i tasti **^ Su/V Giù**.

**EXIT**  $\rightarrow$  interrompe la scansione e ritorna alla frequenza iniziale.

**PTT**  $\rightarrow$  interrompe la scansione fermandosi sull'ultima frequenza scansionata.

C'è la possibilità di cambiare durante la scansione: i Filtri BW, Step e Salvataggio rapido della frequenza.

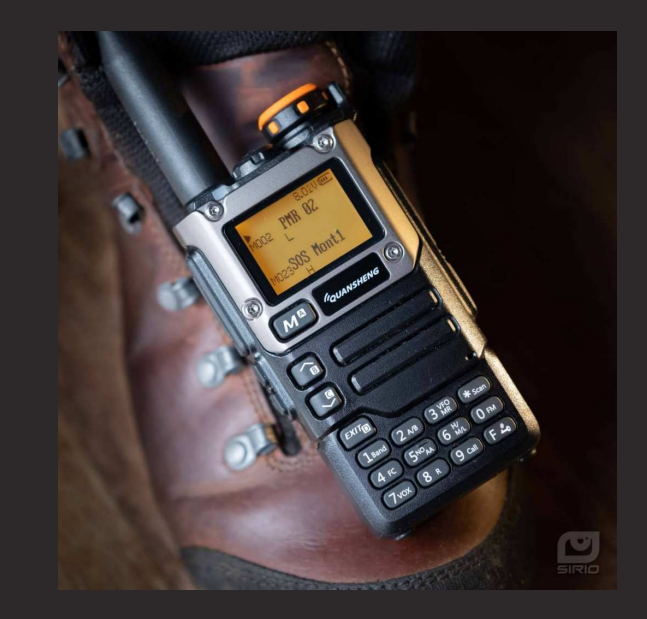

#### **Black List:**

È possibile escludere fino a 40 frequenze indesiderate in una Black List. Funziona solo per scansioni in VFO.

Quando la scansione si ferma su una frequenza indesiderata, fare un pressione breve sul tasto **\*** Scan, essa verrà inserita nella Black List. Sullo schermino apparirà la scritta: "BlackList In #(n)" dove (n) è il numero di frequenze inserite.

Uscendo dalla modalità scansione o spegnendo la radio, la Black List verrà cancellata.

## 7.2 Scansione parziale

- 1. Inserire in VFO la frequenza più bassa, ad esempio 144.0000 (7 caratteri).
- 2. Premete a lungo il tasto **M**, vedrete il messaggio "**Set Range Low OK**".
- 3. Inserire la frequenza più alta, ad esempio 145.6000 (7 caratteri).
- 4. Premete nuovamente a lungo **M**, vedrete il messaggio "**Set Range Up OK**".
- 5. Avviate la scansione premendo a lungo \star Scan.

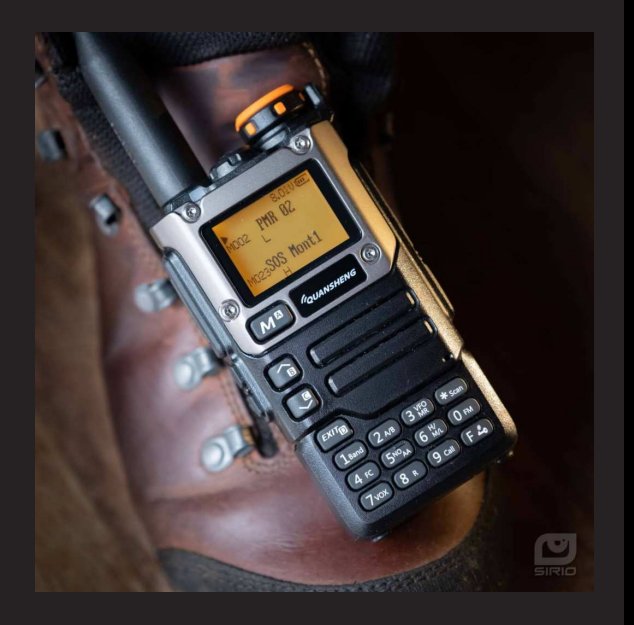

### 7.3 RF Gain

La funzione **RF Gain** è identica a quella delle grandi radio o CB. Puoi aumentare o diminuire la sensibilità a secondo dei bisogni.

#### Regolare il RF Gain

1. Attivare Monitor (aprire lo squelch), deve comparire M+O al centro a sinistra, (*M* sta per MAN).

In AM, assicurarsi di essere in MAN e non in FAST o SLOW tramite lunga pressione del tasto **1** o via il menù 59 Rx AGC. In FM l'AGC è sempre in MAN.

- 2. Premere tasto  $\mathbf{F}$ , deve comparire F nella riga in alto del display.
- 3. Con le frecce su $\Lambda$  e giùV regolare il valore del Gain desiderato.
- 4. Se volete memorizzare il valore, premere a lungo il tasto M.

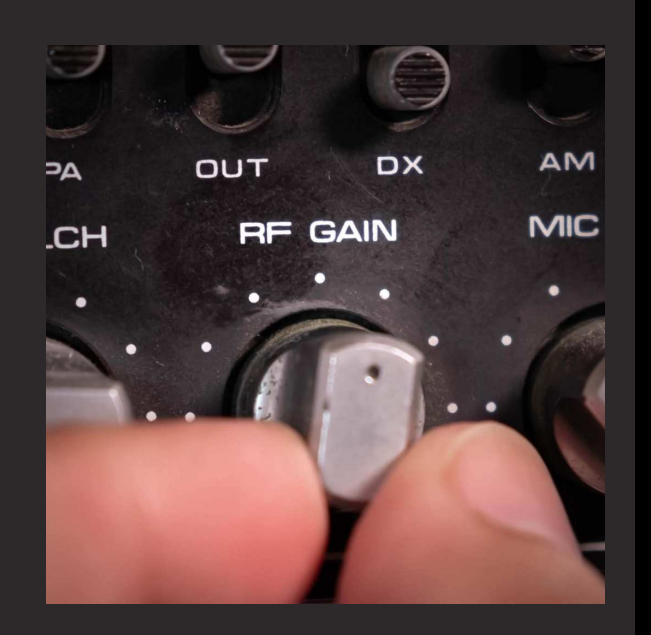

#### 7.4 Inserire frequenze oltre i 1000 MHz

- 1. Mettersi in VFO.
- 2. Inserire la frequenza 999.999.90
- 3. Regolare nel menù STEP di quanto ci si vuole aumentare.
- 4. Usare il tasto  $\land$  **Su** per andare oltre i 1000MHz.
  - La frequenza visualizzata inizia senza le prime 3 cifre.

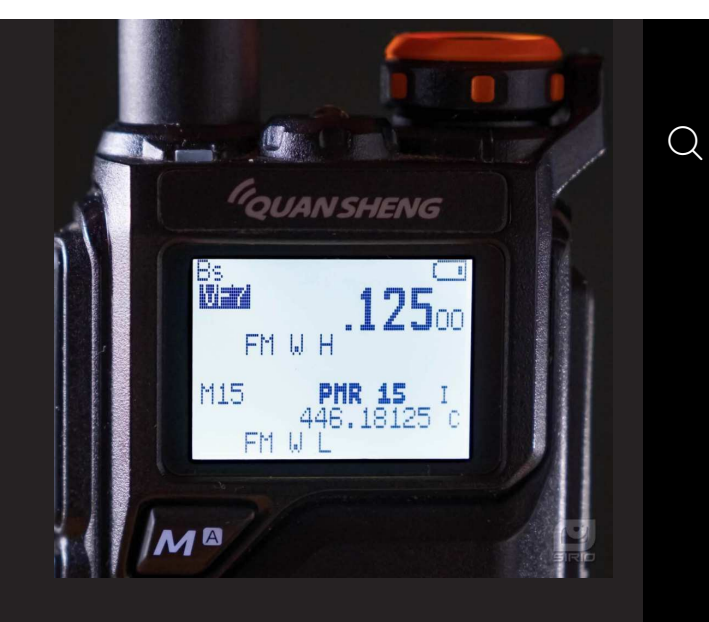

### **7.5 DTMF**

• Per far funzionare la chiamata selettiva:

| RADIO 1    | RADIO 2    |
|------------|------------|
| Own ID = 1 | Own ID = 2 |
| UPCode = 2 | UPCode = 1 |

#### Impostazioni MENU

**36** Own ID Mettete il vostro codice ad esempio 1

**37** UPCode Mettete il codice del destinatario ad esempio 2

| 43 | D DCD ON |                    | Decodifica DTMF attivata    |  |
|----|----------|--------------------|-----------------------------|--|
| 46 | Dig ID   | DTMF CALL<br>ID    | Digital ID selettiva a DTMF |  |
| 47 | DigSRV   | Digital Code<br>ID | Chiamata selettiva attivata |  |

Fate la stessa cosa sull'altra radio invertendo i codici come da schema sopra.

• Per attivare le altre selettive ZVEI e CCIR:

Impostazioni MENU

| 38 | DWCode | Mettete il codice da trasmettere ad esempio: 12345 |                             |  |
|----|--------|----------------------------------------------------|-----------------------------|--|
| 46 | Dig ID | ZVEI END                                           | Selettiva ZVEI (ad esempio) |  |
| 47 | DigSRV | Digital Code<br>ID                                 | Chiamata selettiva attivata |  |

UPCode si usa prima della trasmissione ZVEI BEG CCIR BEG DTMF BEG DWCode si usa al termine della trasmissione ZVEI END CCIR END DTMF END

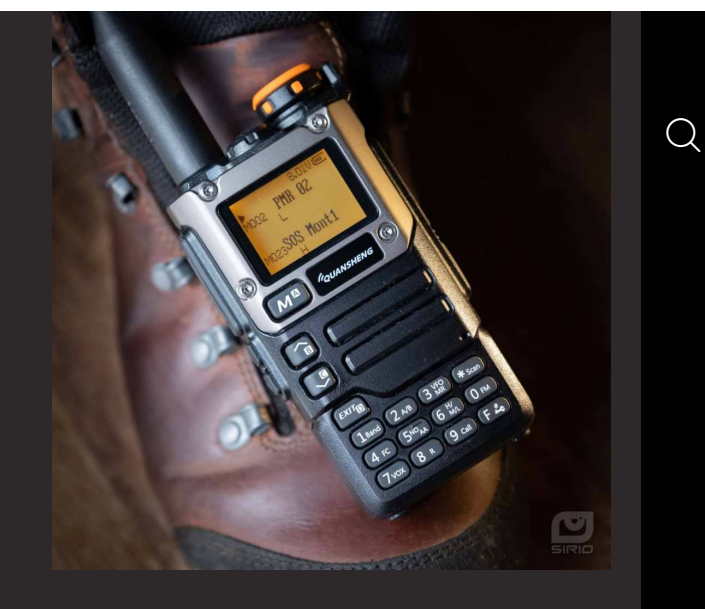

#### Regola la potenza di Tx per i 3 livelli L, M, H.

Scegliere prima la potenza desiderata su qualsiasi frequenza, quindi andare nel menù servizi 66 **TxpCal** e regolare la potenza.

Per accedere al Menù servizi: accendere la radio tenendo premuti i tasti PTT e il tasto laterale 1.

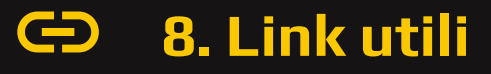

• Il sito di **Rete Radio Prepper**. Divulgazione scientifica amatoriale e gestione eventi:

#### www.meteonuvola.it

Meteonuvola è un progetto amatoriale fatto di appassionati che hanno l'intento di creare un sistema di informazione culturale e di sostegno emergenziale. Per rendere ancora più efficace il progetto, abbiamo creato il servizio <u>**Rete Radio Prepper**</u>.

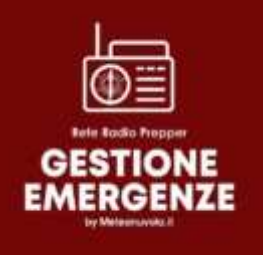

La Rete Radio Prepper usa il canale 2 PMR/CB (am o fm), 145.300 FM e 7190 LSB HF.

#### **QUANSHENG UV-K5(8)**

● Tri band HF VHF UHF (76→600MHz), torcia, radio FM, schermo e tastiera, ricarica via USB. Possibilità di sostituire il firmware. Scrambler.

🛑 Non resistente all'acqua, solo agli spruzzi.

<u>Link d'acquisto QUANSHENG UV-K5(8)</u>.
 <u>Link d'acquisto cavo di programmazione</u>.
 <u>Sito ufficiale</u>.

📕 Scarica qui il

 $\rightarrow$  <u>Manuale in italiano</u>.

Scarica qui il file di <u>configurazione img per CHIRP</u> contenente le seguenti frequenze:
 16 PMR; 69 LPD; ISS; 40 CB; 18 Maritimi; 12 SATCOM.

• <u>L'ABC della RADIO</u> è un introduzione completa destinata a chi inizia nel mondo della radio.

#### Scarica questo manuale in PDF

- Ci sono due versioni in PDF, quella verticale per i cellulari e quella orizzontale per i computer.
- Assicurati di avere l'ultima versione controllando la data di aggiornamento su a destra affianco all'introduzione.

 Per prendere la patente, si può iniziare un corso online qui: <u>http://www.stmb.it/corso.htm</u>

Prendere la patente significa poter andare su tutte le altre frequenze (non solo PMR, LPD o CB), utilizzare i ponti radio, sostituire l'antenna di base con delle antenne più potenti e utilizzare le ricetrasmittenti con potenze superiori.

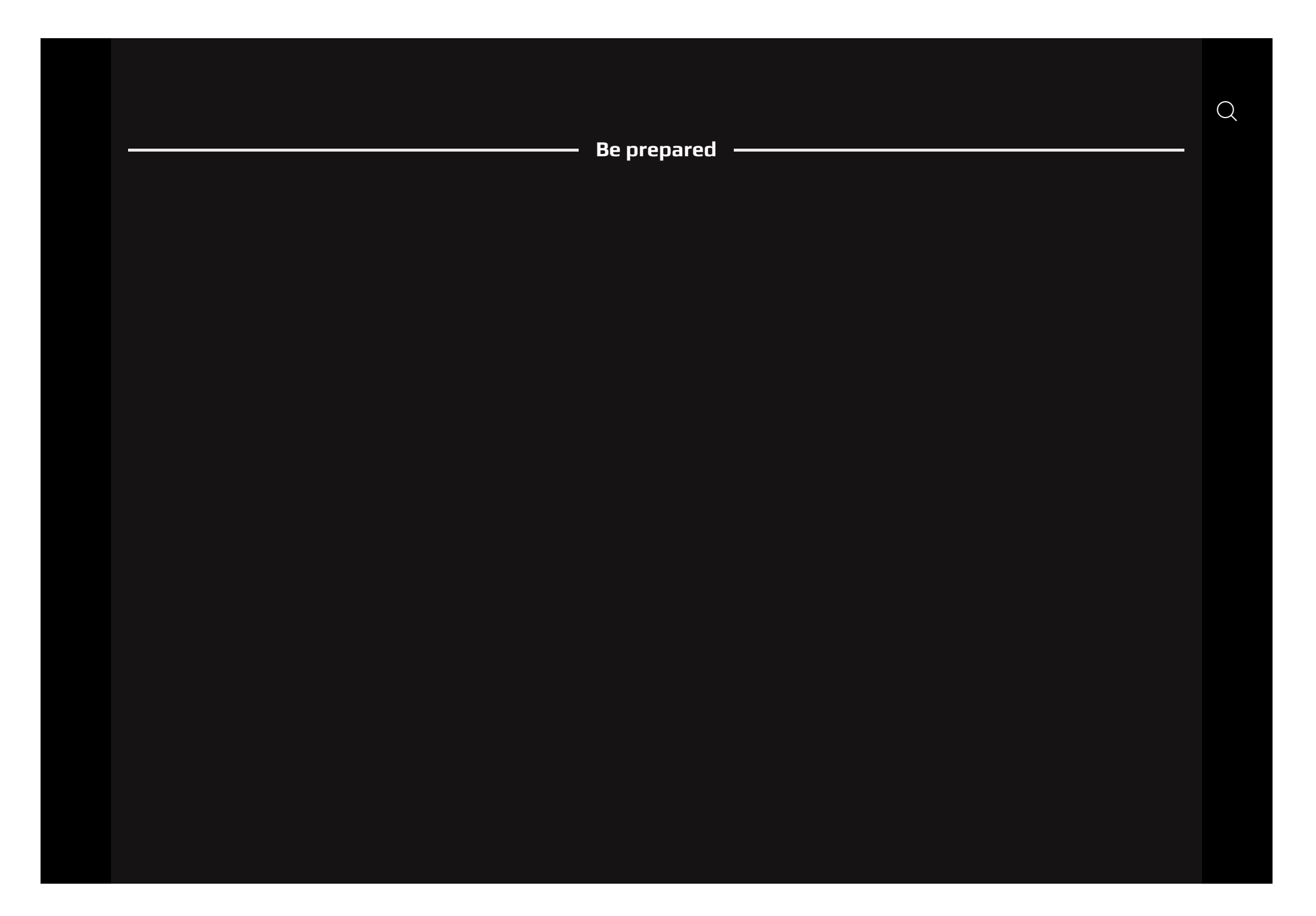

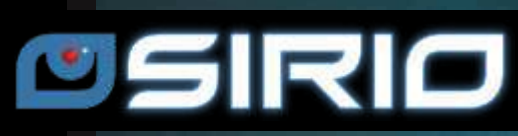

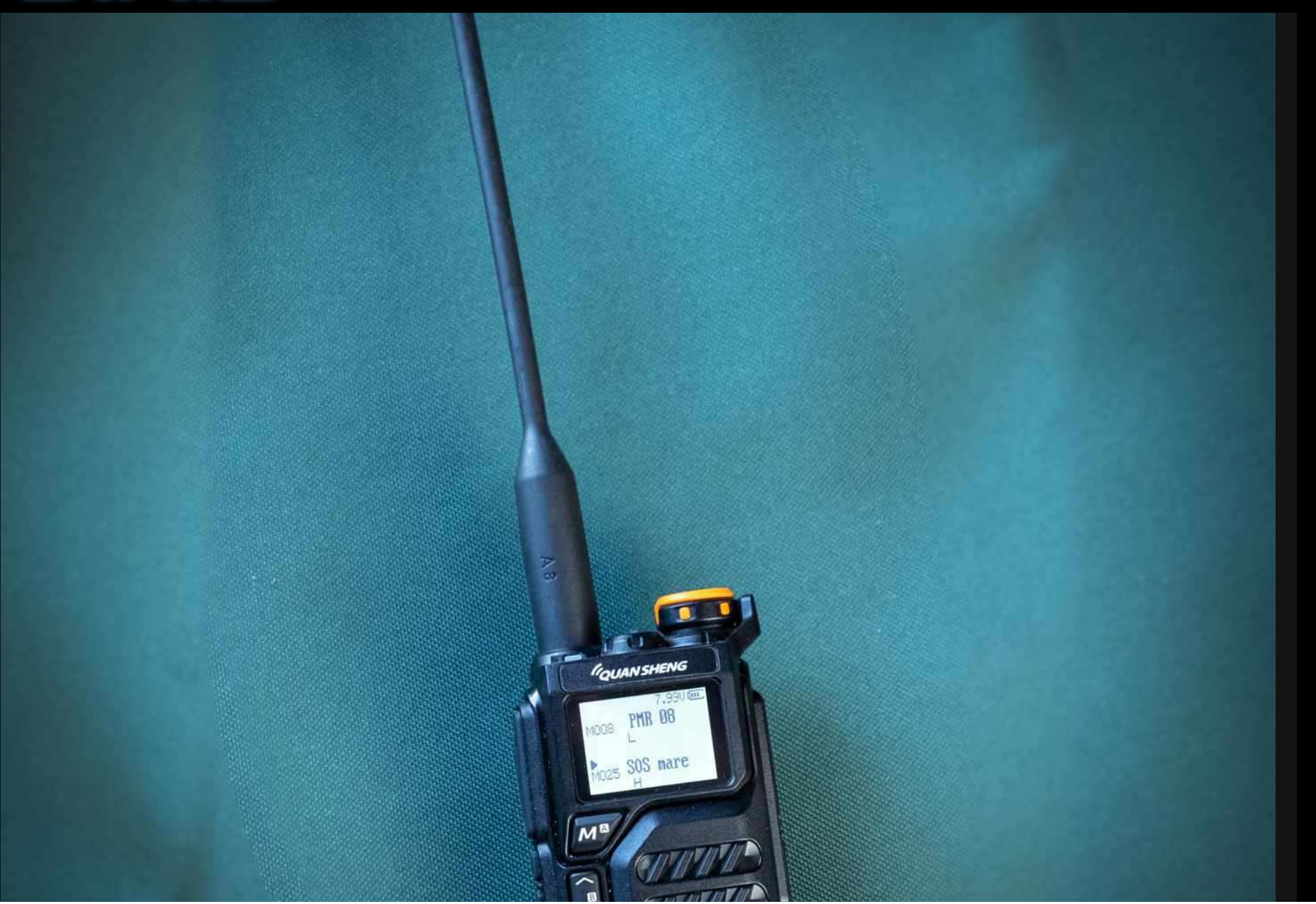

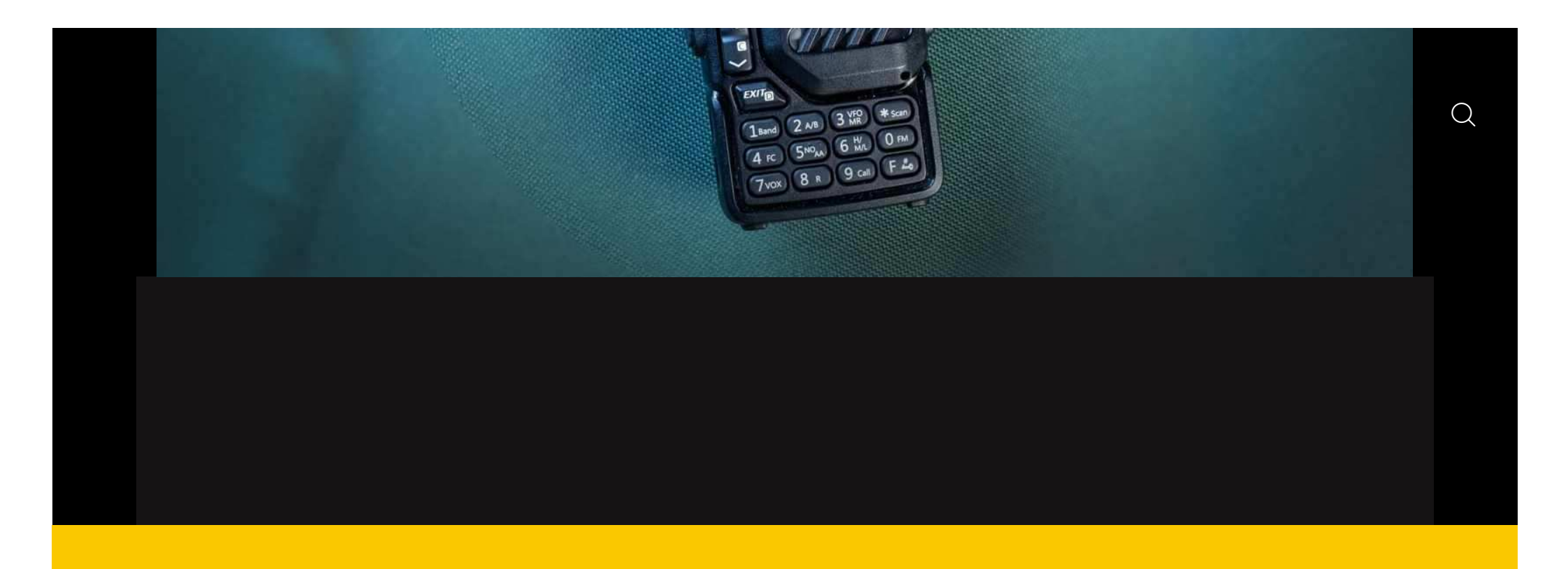

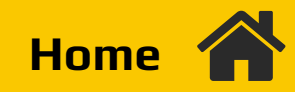

## Preppers Checklist (ita)